# <u> 佐倉市民体育館。佐倉市立青少年体育館</u>

# インターネット予約

## 目次

| 1. | ログインの方法            | - 2 - |
|----|--------------------|-------|
| 2. | 予約の方法              | - 3 - |
| 3. | 予約の確認方法            | - 8 - |
| 4. | お気に入り施設の登録方法       | - 9 - |
| 5. | お気に入り登録の設定変更・削除の方法 | 11 -  |

佐倉市施設予約システム https://www.cm1.eprs.jp/yoyaku-chiba/w/index.jsp?communitycd=J8

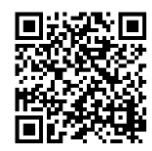

施設の空き状況の確認や、予約申し込みをインターネットから行うことができます。 施設の利用には、事前に個人で利用者登録を行う必要があります。

また、利用者登録をしていない方でも施設の空き状況を見ることが出来ま

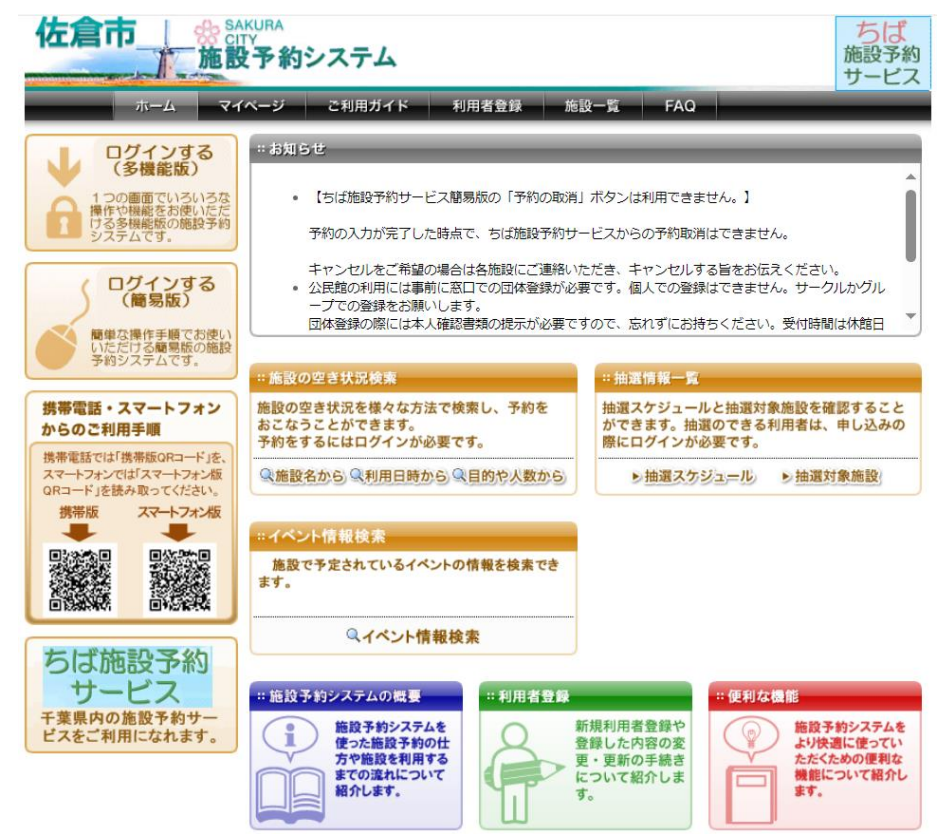

### 1. ログインの方法

佐倉市施設予約システムのトップページから、
 ログインする(多機能版)を選択します。

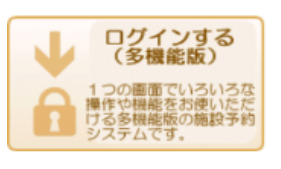

② ログイン画面になるので、利用者 ID とパスワードを入力して、「ログイン」を選択します。

| ログイン                      |                      |
|---------------------------|----------------------|
| 利用者ID ( <mark>必須</mark> ) | (半角数字)               |
| パスワード (必須)                | (半角英数字) □ パスワードを表示する |
|                           | ロヴイン 次回からIDの 入力を省略   |

③ ログインが完了しました。マイページの画面が開きます。

| ホーム                                                                                                    | マイページ ご利用ガイド                                                                                                    | 利用者登録                                          | FAQ                          |       |      |
|----------------------------------------------------------------------------------------------------|----------------------------------------------------------------------------------------------------|------------------------------------------------|------------------------------|-------|------|
| ユーザーメニュー                                                                                                    | マイページ:お知らせ                                                                                                    | _                                              |                              | _     | 3    |
| <ul> <li>         ・ 登録情報の確認・変更         ・ メールアドレスの確認・変更         ・パスワードの変更         ・予約状況の一覧         ・抽選の申し込み状況の一覧         ・予約カートの確認・予約申し込         ・</li> </ul>                                        | Oメッセージ<br>現在、お知らせはありませ。                                                                                             | h.                                             |                              |       |      |
| お気に入り施設予約                                                                                                    | 予約                                                                                                    | _                                              |                              | _     | 0    |
| <ul> <li>- 岩名運動公園テニスコート /<br/>名1番コート</li> <li>- 岩名運動公園テニスコート /<br/>名2番コート</li> <li>- 岩名運動公園テニスコート /<br/>名3番コート</li> <li>- 岩名運動公園テニスコート /<br/>名3番コート</li> <li>- 岩名運動公園テニスコート /<br/>名4番コート</li> </ul> | <ul> <li>■施設予約の新規申し込み</li> <li>●施設予約の新規申し込み</li> <li>●施設名から探す</li> <li>現在0件の施設予約をしてい</li> <li>該当データがありませ</li> </ul> | *<br><b>ジン・</b><br>シます。   <u>予約状況の一</u><br>さん。 | <b>用日時から探す</b><br><u> 覧へ</u> | 目的や人数 | から探す |
| <ul> <li>・ 岩名運動公園テニスコート /<br/>名5番コート</li> <li>・ 岩名運動公園テニスコート /<br/>名6番コート</li> <li>・ 岩名運動公園テニスコート /<br/>名7番01,-コート</li> </ul>                                                                       | <ul> <li> <b>抽選</b> <ul> <li> </li> <li> </li> <li> </li> <li></li></ul></li></ul>                                  | 2                                              |                              |       | •    |
| <ul> <li> <u> </u></li></ul>                                                                                                    | 新発機調を中じ込む<br>現在0件の抽選申し込みをし                                                                                          | ンています。   <u>抽選の申</u>                           | - <u>込み状況の一覧へ</u>            |       |      |
| <u>     直弥公園テニスコート /      直弥</u> <u>     番コート</u> <u>     ちちに いしからの子約中辺</u>                                                                                                    | 2<br>希望日時<br>抽過<br>該当データがありません。                                                                                     | □14-6 館名/<br>巽分類                               | 施設名    結果                    | 申込み内容 | 利用料金 |

- 2. 予約の方法(佐倉市民体育館の場合)
- ※青少年体育館の場合は、①の「佐倉市民体育館」を「青少年体育館」に置き換えてくだ さい。
- ① ログイン後、「施設予約の新規申し込み」から「施設名から探す」を選択します。

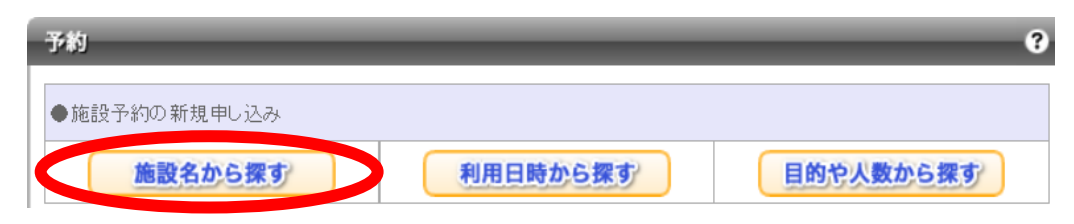

佐倉市民体育館と入力し、「上記の内容で検索する」を選択します。

| 施設名から検索                                                            | ? |
|--------------------------------------------------------------------|---|
| 検索したい施設名(一部でも可)を入力してください。<br>キーワードを入力したら「上記内容で検索する」ボタンをクリックしてください。 |   |
| 佐倉市民体育館                                                            |   |
|                                                                    |   |
| 上記の内容で検索する) リセット                                                   |   |

検索結果で「佐倉市民体育館」が表示されるので、「選択」を選択します。

| 検索結果                                         | _      | _            | ?   |  |  |  |
|----------------------------------------------|--------|--------------|-----|--|--|--|
| 施設の検索結果を表示しています。<br>選択ボタンをクリックして施設を選択してください。 |        |              |     |  |  |  |
| 館名                                           | 館情報    | 自治体· 地域      | 館選択 |  |  |  |
| 佐倉市民体育館                                      | 龍晴報」地図 | 佐倉市<br>佐倉市全域 | 選択  |  |  |  |

#### 佐倉市民体育館の空き状況が表示されます。

| 館情報                                                      | 利用可能な施設                 | と空き状況                   | _                    | _           | _           | 9             |
|----------------------------------------------------------|-------------------------|-------------------------|----------------------|-------------|-------------|---------------|
| <b>自治体名</b><br>佐倉市                                       | 2024年9月10日(<br>施設予約を行うが | (火曜日)の空き状況<br>湯合は、空いている | 兄です。<br>時間を選択して. 1つ0 | )施設ごとに「予約力、 | ートしこ追加ロボタンを | ・クリックしてください。  |
| 館名                                                       | その後、「予約力・               | ートの内容を確認]:              | ボタンをクリックして、P         | 内容を確認して予約を  | 行ってください。    |               |
| 佐倉市民体育館                                                  |                         |                         |                      |             |             |               |
| 龍晴報」地図                                                   | <前の5件 1 2               | <u>次の5件</u> >           |                      |             | 1 ~         | ~ 5 件表示(8 件中) |
| <b>所在地</b><br>佐倉市宮小路町3番地                                 | ●アリーナ【全面                | ה <b>ז</b>              |                      |             |             | 予約カートに追加      |
| 電話番号                                                     | 9時                      | 11時                     | 13時                  | 15時         | 17時         | 1.9時          |
| 043-480-1041                                             | ×                       |                         |                      |             |             |               |
| 空き状況カレンダー                                                | ●アリーナ 半祖                | <b>a</b> 0              |                      |             | [           | 予約カートに追加      |
| <前月   2024年9月   <u>次月</u> >                              | 9時                      | 11時                     | 13時                  | 15時         | 17時         | 19時           |
| 日月火水木金土                                                  |                         | $\bigcirc$              |                      |             | $\bigcirc$  | Q             |
| 1 2 3 4 <u>5</u> <u>6</u> <u>7</u><br>8 9 10 11 12 13 14 | ●アリーナ 半祖                | <b>a</b> 0              |                      |             | [           | 予約カートに追加      |
|                                                          | 9時                      | 11時                     | 13時                  | 15時         | 17時         | 19時           |
|                                                          |                         | O                       |                      |             | $\bigcirc$  |               |
| 22         30                                            | ●剣道場                    |                         |                      |             |             | 予約カートに追加      |
|                                                          | 9時                      | 11時                     | 13時                  | 1 5時        | 17時         | 19時           |
| 館内の施設一覧                                                  | 保                       |                         |                      | ×           |             |               |
| ☑ァリーナ【全面】                                                | ●柔道場                    |                         |                      |             |             | 予約カートに追加      |
| ▼アリーナ【ステージ側】                                             | 9時                      | 11時                     | 13時                  | 15時         | 17時         | 19時           |
| ▼アリーナ【出入口側】                                              | 休                       | 休                       | 休                    | 休           | 休           | 休             |
| <ul> <li>✓ 剣道場</li> <li>✓ 柔省場</li> </ul>                 | <前の5件 1  <u>2</u>       | <u>次の5件</u> >           |                      |             | 1 ~         | ~ 5 件表示(8 件中) |

- ② 画面左にある「空き状況カレンダー」の利用希望日を選択してコートの空き状況を表示 させます。
  - 弓道場、2階会議室、3階会議室は、「次の5件」を選択すると表示できます。

🚺 マークの部分が予約できるところです。

※利用希望日1日前の17時以降はインターネットから予約できません。

それ以降に予約をする際は、佐倉市民体育館に直接ご連絡ください。

※個人登録の方は、1週間後より先の予約はできません。9月3日に予約申し込みする 場合は、9月10日までの予約をすることができます。

③利用したい施設・コマを選択します。

利用したいコマの 🖸 を選択して、 🗾 にします。 例えば、「アリーナ【全面】」を11:00から13:00まで」予約する場合は、下図 のようになります。利用したい時間を選択したら右上の「予約カートに追加」を選択し ます。

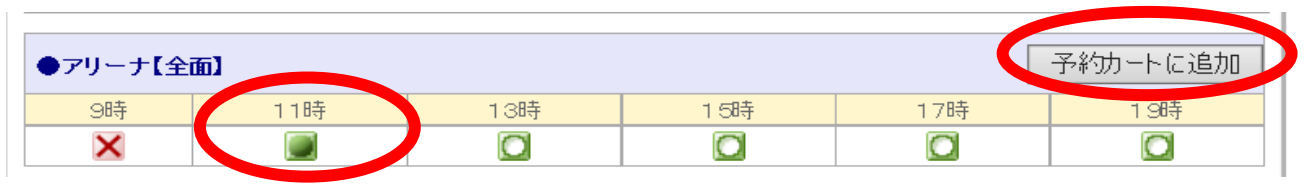

入力後、選択したコマが「予約カート」に追加されます。

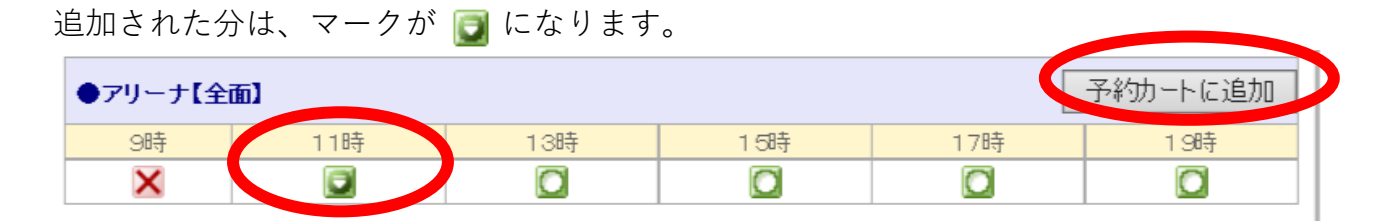

他にも予約をしたい日がある場合は、②~③を繰り返します。 すべて選択した後、画面下にある 予約カートの内容を確認 を選択します。

日時、施設に間違いがなければ、「予約確定の手続きへ」を選択します。

| 予約カートの確認・予約申し込み 予約カート(仮押さえ)の中身を表示しています。 引き続き、別の予約(仮押さえ)をすることもできます。 予約を確定させる場合は、「予約確定の手続きへ」ボタンをクリックしてください。予約カートに追加しただけでは、予約は 完了していません。そのままログオフすると仮押さえの予約は解除されますのでご注意ください。 |           |  |  |  |    |  |
|----------------------------------------------------------------------------------------------------|-----------|--|--|--|----|--|
| 自治体名<br>館名/ 施設名                                                                                                    | 自治体名      |  |  |  |    |  |
| 佐倉市 2024年9月10日 火曜日 <b>取消</b><br>佐倉市民体育館/アリーナ【全面】 11時から13時まで                                                                                                    |           |  |  |  | 取消 |  |
|                                                                                                    |           |  |  |  |    |  |
|                                                                                                    | 予約確定の手続きへ |  |  |  |    |  |

### ④利用内容を入力します。

必須項目である「利用目的」を選択し、「利用人数」を入力してください。 なお、「催物名」については、**大会を開催する場合に、必ず入力してください**。

|         | 詳細情報入力                                               |                                                                                                   |
|---------|------------------------------------------------------|---------------------------------------------------------------------------------------------------|
|         | 利用人数や利用目<br>利用料金を含む確                                 | 的などを入力して、「予約内容を確認する」ボタンをクリックしてください。<br>認画面を表示します。                                                 |
|         | ●予約施設の確認                                             | 度択して下ざい<br>肉容<br>パマケットボール                                                                         |
|         | 自治体名                                                 | た <sub>倉市</sub> ジェバスケットボール<br>バレーボール                                                              |
|         | 予約 館/ 施設                                             | 佐倉市民体育館/アリーナ【全面】 館情報 地図 バドミントン<br>卓球                                                              |
|         | 予約日時                                                 | 2024年9月10日 火曜日/11時から13時まで<br>新体操                                                                  |
|         | 利用目的 <mark>(必須)</mark>                               | バスケットボール マット体操                                                                                    |
|         | 催物名                                                  | (全角文字)<br>「(全角文字)」<br>「(全角文字)」                                                                    |
|         | 利用内容                                                 | <ul> <li>● 本番 ○ 練習</li> <li>ソフト バレーボール</li> <li>軽スポーツ</li> </ul>                                  |
|         | 利用人数 <mark>(必須)</mark>                               | 13 人: (半角数字) ユニカール<br>会議・研修・発表会                                                                   |
| l       |                                                      | 大会•総会                                                                                             |
| ſ       |                                                      | 予約内容を確認するマイページに戻る                                                                                 |
| す<br>詳糸 | べて入力した<br>畑情報の確認 <sup>。</sup>                        | ら、画面一番下の 予約内容を確認する を選択してください。<br>をします。                                                            |
| ≤約      | 内容に間違い                                               | 、がなければ 予約を確定する を選択して、予約を確定します                                                                     |
|         | 詳細情報確認<br>以下の内容で予約を確定<br>予約内容を修正したい場合<br>■■≫利用料金は概算表 | ♥<br>きせたい場合、「予約を確定する」ボタンをクリックしてください。<br>、「修正する」ボタンをクリックしてください。<br>示となっています。詳細料金は窓口へお問い合わせください。≪■■ |
|         | ●予約施設の確認内容                                           | お気に入り登録                                                                                           |
|         | 自治体名                                                 | 佐倉市                                                                                               |
|         | 予約 館 / 施設                                            |                                                                                                   |

| 10 14-10   | [注名][]                             |
|------------|------------------------------------|
| 予約 館/ 施設   | 佐倉市民体育館/アリーナ【全面】 電晴報 地図            |
| 予約日時       | 2024年9月10日 火曜日/11時から13時まで          |
| 利用目的       | バスケットボール                           |
| 催物名        |                                    |
| 利用内容       | 本番                                 |
| 利用人数(予定)   | 13 人                               |
| 利用人数内訳(予定) | 市内:0人 市外:0人 大人:0人 子ども:0人 男:0人 女:0人 |
| キャンセル      | <u>不可 ※ 1</u>                      |
| 利用料金の目安    | om 💥 2                             |

予約を確定する
修正する

※1 インターネットからのキャンセルはできません。

キャンセルする際は佐倉市民体育館へ連絡をお願いいたします。

## ※2 利用料金の目安は 0 円と表示されますが、支払いの際に利用区分を確認して料金を お支払いいただきます。

⑤ 予約が完了しました。

「マイページに戻る」を選択すると、予約内容等を確認できます。

終了する際は、画面右上の「ログアウト」を選択してから画面を閉じてください。

| 予約申し込み完了                                                                                                    |
|----------------------------------------------------------------------------------------------------|
| 予約が完了しました。予約番号をお控えの上、各館、施設の利用上の注意事項をご確認ください。<br>予約した内容を、登録しているメールアドレスに送信します。<br>メールが届かない場合は、メールアドレスに誤りがある、または迷惑メール設定や 携帯電話の受信許可設定が正しく行<br>えていない可能性があります。ご確認ください。 |
| ●予約番号                                                                                                    |
| 100971967                                                                                                    |
|                                                                                                    |

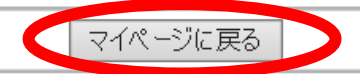

### 3.予約の確認方法

- ① 「1. ログインの方法」(P2)の手順でログインします。
- ② 画面中央の「予約」に予約一覧が表示されています。なお、ここに表示されるのは、予約日が近い順に5件のみとなります。その他の予約を確認したい場合は、「予約状況の一覧へ」を選択して確認してください。

| ちば施設予約サ<br>Chiba Facilities Reserv<br>ホーム マイベー                                                                                                    | ービス<br>ation Service<br>ージ ご利用ガイト                                                              | ユーザー:体育館テスト(団体市内)<br><sup>F注電イメージキャラクター「チーバ(ん)</sup><br>K 利用者登録 FAQ | はん 予約カート     | דעם  | <u>か</u> | ちば<br>融予約<br>サービス |
|----------------------------------------------------------------------------------------------------|------------------------------------------------------------------------------------------------|---------------------------------------------------------------------|--------------|------|----------|-------------------|
| <ul> <li>ユーザーメニュー</li> <li>・ 登録情報の確認・変更</li> <li>・ メールアドレスの確認・変更</li> <li>・ パスワードの変更</li> <li>・ 予約状況の一覧</li> <li>・ 抽選の申し込み状況の一覧</li> <li>・ 予約カートの確認・予約申し込み</li> </ul> | マイページ:お知らせ<br>Oメッセージ<br>現在、お知らせはありま                                                            | せん。                                                                 |              |      |          | 9                 |
| お気に入り施設予約 <ul> <li>佐倉市民体育館 / アリーナ 全面</li> <li>お気に入りからの予約申込&gt;<br/>設定変更・削除&gt;<br/>お気に入り加設の登録方法&gt;</li> </ul>                                                        | <ul> <li>予約</li> <li>●施設予約の新規申し込</li> <li> <u>施設名からま</u> </li> <li>現在6件の施設予約をし     </li> </ul> | 込み<br><b>家す 利用日時から</b><br>ています   <u>予約状況の一覧へ</u>                    | <b>注葉す</b> ) | 目的党  | 人数から割    | 0<br>RJ/          |
| お気に入り抽選                                                                                                    | 利用日時                                                                                           | 自治体名<br>館名/施設名                                                      | 館情報          | 支払状況 | 設備予約     | 詳細内容              |
| 1000000000000000000000000000000000000                                                                                                    | 2025年1月6日 月曜日<br>9時 ~ 17時                                                                      | 佐倉市<br>佐倉市民体育館 / アリーナ 全面                                            | 龍晴報 地図       | 支払前  | なし       | 選択                |
|                                                                                                    | 2025年1月6日 月曜日<br>9時 ~ 17時                                                                      | 佐倉市<br>佐倉市民体育館 / 2階会議室                                              | 龍晴報 地図       | 支払前  | なし       | 選択                |
|                                                                                                    | 2025年1月6日 月曜日<br>9時 ~ 17時                                                                      | 佐倉市<br>佐倉市民体育館 / 3階会議室                                              | 龍晴報 地図       | 支払前  | なし       | 選択                |
|                                                                                                    | 2025年1月7日 火曜日<br>9時 ~ 17時                                                                      | 佐倉市<br>佐倉市民体育館 / アリーナ 全面                                            | 館晴報 地図       | 支払前  | なし       | 選択                |
|                                                                                                    | 2025年1月7日 火曜日<br>9時 ~ 17時                                                                      | 佐倉市<br>佐倉市民体育館 / 2階会議室                                              | (創情報) (地図)   | 支払前  | なし       | 選択                |
|                                                                                                    | 抽選                                                                                             |                                                                     | _            | _    | _        | 0                 |

#### 4. お気に入り施設の登録方法

### ※登録は佐倉市民体育館・青少年体育館青少年体育館以外も含め10施設までです。

- お気に入り登録をしたい施設で予約の手続きを進め(日時はどこでも可)、
   「2.予約の方法 ④」(P5)の画面(詳細情報入力)を表示します。
- ② 詳細情報入力で、通常利用する際の「利用目的」、「利用人数」を入力します。

   ※この項目は、予約をする際に変更可能です。

| 詳細情報入力                 | ?                                | 選択して下さい<br>屋内スポーツ            |
|------------------------|----------------------------------|------------------------------|
| 利用人数や利用目的<br>利用料金を含む確認 | バスケットボール<br>ミニバスケットボール<br>バレーボール |                              |
| ●予約施設の確認内              | 容                                | バドミントン<br>卓球                 |
| 自治体名                   | 佐倉市                              | ソフトテニス<br>体操                 |
| 予約 館 / 施設              | 佐倉市民体育館/アリーナ【全面】 鰓睛報 地図          | 新体操<br>マット体操                 |
| 予約日時                   | 2024年9月10日 火曜日/11時から13時まで        | バウンドテニス<br>インディアカ            |
| 利用目的(必須)               | バスケットボール                         | ドッジボール<br>ソフトバレ <i>ー</i> ボール |
| 催物名                    | (全角文字)                           | 軽スポーツ<br>  ユニカール             |
| 利用内容                   | ● 本番 ○ 練習                        |                              |
| 利用人数 <mark>(必須)</mark> | 13 人: (半角数字) 内訳入力                | 人云·秘云                        |
|                        |                                  |                              |

③ 予約内容の右上にある「お気に入り登録」を選択します。

| 音手示山 1月 年以平正言心                                                                                                    | •                                  |  |  |  |  |
|----------------------------------------------------------------------------------------------------|------------------------------------|--|--|--|--|
| 以下の内容で予約を確定させたい場合、「予約を確定する」ボタンをクリックしてください。<br>予約内容を修正したい場合、「修正する」ボタンをクリックしてください。<br>■■≫利用料金は概算表示となっています。詳細料金は窓口へお問い合わせください。≪■■ |                                    |  |  |  |  |
| ●予約施設の確認内容                                                                                                    | お気に入り登録                            |  |  |  |  |
| 自治体名                                                                                                    | 佐倉市                                |  |  |  |  |
| 予約 館 / 施設                                                                                                    | 佐倉市民体育館/アリーナ【全面】 <b>懇情録 地図</b>     |  |  |  |  |
| 予約日時                                                                                                    | 2024年9月10日 火曜日/11時から13時まで          |  |  |  |  |
| 利用目的                                                                                                    | バスケットボール                           |  |  |  |  |
| 催物名                                                                                                    |                                    |  |  |  |  |
| 利用内容                                                                                                    | 本番                                 |  |  |  |  |
| 利用人数(予定)                                                                                                    | 13 人                               |  |  |  |  |
| 利用人数内訳(予定)                                                                                                    | 市内:0人 市外:0人 大人:0人 子ども:0人 男:0人 女:0人 |  |  |  |  |
| キャンセル                                                                                                    | 不可                                 |  |  |  |  |
| 利用料金の目安                                                                                                    | o円                                 |  |  |  |  |

④ 登録はこれで完了です。「戻る」を選択してください。

| 予約お気に入りの登録完了       |                 |  |
|--------------------|-----------------|--|
| 岩名運動公園テニスコート、岩名1番ニ | ートをお気に入り登録しました。 |  |
|                    | 戻る              |  |
|                    |                 |  |

- ⑤ 画面が③に戻りますので、予約をする場合は「予約を確定する」、予約をしない場合は「修正する」を選択し、②の画面となるので「取消」を選択して終了です。
- ⑥ マイページ左側の「お気に入り施設予約」に登録された施設が表示されます。

「お気に入りからの予約申込」を選択すると、空き状況が表示され、予約を行えます。

| 空き                       | 状況                       | けレ                                            | ンダ                      | -                        |                         |                                           |   | お気に入り登録施設が                                             | からの予約申し込み                                    | _ | _ |    | ? |
|--------------------------|--------------------------|-----------------------------------------------|-------------------------|--------------------------|-------------------------|-------------------------------------------|---|--------------------------------------------------------|----------------------------------------------|---|---|----|---|
| B                        | <前月<br>月                 | 1   20<br>火                                   | 24年9<br>水               | 月                        | <u>次月</u><br>金          | ><br>±                                    |   | お気に入り登録施設から<br>選択欄にチェックを入れ                             | 5の施設申し込みをおこないます。<br>て、「空き状況を確認する」ボタンを押してください | 0 |   |    |   |
| 8                        | 9                        | 10<br>17                                      | 4<br>11<br>18           | 5<br>12<br>19            | 0<br>13<br>20           | /<br>14<br>21                             |   | 自治体名     利用目的     催物名     利用人数                         |                                              |   |   | 選択 |   |
| <u>22</u><br><u>29</u>   | <u>23</u><br><u>30</u>   | <u>24</u>                                     | <u>25</u>               | <u>26</u>                | 27                      | 28                                        |   | -     佐倉市<br>佐倉市民体育館/アリーナ【全面】     大会・総会     -     15 人 |                                              |   |   |    |   |
| 2-                       | ザー                       | -×=                                           | ı-                      |                          |                         |                                           |   |                                                        | 空き状況を確認する                                    | ] |   |    |   |
| • <u>1</u><br>• <u>2</u> | <u>登録</u> 作<br>マール       | <u>青報の</u><br>アドレ                             | <u>確認</u> ・<br>スの≀      | <u>変更</u><br>確認:         | <br>変更                  |                                           |   |                                                        |                                              |   |   |    |   |
| · 2<br>· 3<br>· 4        | <u>トスリ</u><br>予約制<br>抽選の | <u>/ ードの</u><br><u>犬況の ·</u><br>)申し i         | <u>)変更</u><br>一覧<br>込みれ | <u>犬沢の</u>               | )一覧                     | Ē                                         |   |                                                        |                                              |   |   |    |   |
|                          | 予約力                      | <u>) -                                   </u> | 確認                      | <u>- 予</u> 緒             | り申し                     | <u>込み</u>                                 | J |                                                        |                                              |   |   |    |   |
| お気<br>・ 1                |                          | い<br>た<br>に<br>氏<br>体                         | 設予<br>育館                | 約<br>/ ア                 | <u> </u>                | <u>ナ【全</u>                                |   |                                                        |                                              |   |   |    |   |
|                          | <u>6)</u>                | <u>お気に</u><br>お気に                             | : <u>入りか</u><br>入り旅     | <u>いらの</u><br>設定変<br>請設の | <u>予約</u><br>変更・i<br>登録 | <u>申込</u> ><br><u>削除</u> ><br><u>方法</u> > |   |                                                        |                                              |   |   |    |   |

### 5. お気に入り登録の設定変更・削除の方法

① 「1. ログインの方法」(P2)の手順でログインします。

② マイページ左側「お気に入り施設予約」の「設定変更・削除」を選択します。

| お気に              | 入り施設予約                                                     | 予約                        |                                             | _           | _    |      | 8    |  |  |
|------------------|------------------------------------------------------------|---------------------------|---------------------------------------------|-------------|------|------|------|--|--|
| ・ <u>佐倉</u><br>面 | <u> 清末民体育館 / アリーナ 全</u>                                    | ●施設予約の新規申し込               | ●施設予約の新規申し込み                                |             |      |      |      |  |  |
|                  | <u>お気に入りからの予約申込と</u><br>設定変更・削除と                           | 施設名から非                    | 施設名から探す 利用日時から探す 目的や人数から探す                  |             |      |      |      |  |  |
|                  | お気に八り施設の豆族方法                                               | 現在6件の施設予約をし               | 現在 <b>6</b> 件の施設予約をしています。   <u>予約状況の一覧へ</u> |             |      |      |      |  |  |
| お気に              | 入り抽選                                                       | 利用日時                      | 自治体名<br>館名/施設名                              | 館情報         | 支払状況 | 設備予約 | 詳細内容 |  |  |
|                  | <u>お気に入りからの抽選申込</u> ><br><u>設定変更・削除</u> ><br>お気に入り抽躍の登録方法> | 2025年1月6日 月曜日<br>9時 ~ 17時 | 佐倉市<br>佐倉市民体育館/ アリーナ 全面                     | 能情報(地図)     | 支払前  | なし   | 選択   |  |  |
|                  |                                                            | 2025年1月6日 月曜日<br>9時 ~ 17時 | 佐倉市<br>佐倉市民体育館 / 2階会議室                      | 簡晴報 地図      | 支払前  | なし   | 選択   |  |  |
|                  |                                                            | 2025年1月6日 月曜日<br>9時 ~ 17時 | 佐倉市<br>佐倉市民体育館 / 3階会議室                      | 簡晴報 地図      | 支払前  | なし   | 選択   |  |  |
|                  |                                                            | 2025年1月7日 火曜日<br>9時 ~ 17時 | 佐倉市<br>佐倉市民体育館/ アリーナ 全面                     | 1866日報 111日 | 支払前  | なし   | 選択   |  |  |
|                  |                                                            | 2025年1月7日 火曜日<br>9時 ~ 17時 | 佐倉市<br>佐倉市民体育館 / 2階会議室                      | 簡晴報 地図      | 支払前  | なし   | 選択   |  |  |
|                  |                                                            |                           |                                             |             |      |      |      |  |  |
|                  |                                                            | 抽選                        |                                             |             |      |      | ?    |  |  |
| ③ 変              | 更をする場合は                                                    | 「変更」を選択                   | します。                                        |             |      |      |      |  |  |
| 削                | 除をする場合は                                                    | 「削除」を選択                   | し、確認メッセージ <sup>-</sup>                      | で「OK」       | を選択  | して完  | 了です  |  |  |
|                  | お気に入り登録施設                                                  | _                         | _                                           | _           | -    |      | ?    |  |  |
|                  | お気に入り登録施設の一                                                | 覧を表示しています。                |                                             |             |      |      |      |  |  |

| 表示順      | お気に入り登録<br>名  | 自治体名<br>館名/ 施設名            | 利用目的           | 催物<br>名 | 利用人<br>数 | 変更    |  |  |
|----------|---------------|----------------------------|----------------|---------|----------|-------|--|--|
|          | _             | 佐倉市<br>佐倉市民体育館/アリーナ 全<br>面 | 大会·総会          | _       | 15人      | 変更 削除 |  |  |
| <b>*</b> | _             | 佐倉市<br>佐倉市民体育館/アリーナ 全<br>面 | ンフトバレ ーボー<br>ル | _       | 15人      | 変更 削除 |  |  |
| ●新規      | ●新規お気に入り施設を探す |                            |                |         |          |       |  |  |
|          | 施設            | 名から探す                      | 2              | (数や目    | 的から探す    | t     |  |  |

### ④ 変更する内容を入力します。

「お気に入り登録名」はマイページの表記が入力したものになります。

※「利用目的」、「利用人数」は予約をする際に変更可能です。

入力後「変更する」を選択します。

| ホームマイハ                                                                                                    | ページ ご利用ガイド                                                          | 利用者登録 FAQ             |                                       |
|----------------------------------------------------------------------------------------------------|---------------------------------------------------------------------|-----------------------|---------------------------------------|
| ユーザーメニュー                                                                                                    | お気に入り登録施設の設定                                                        | Ĕ                     | 3                                     |
| ・ <u>登録情報の確認・変更</u><br>・ メールアドレスの確認・変更                                                                                             | お気に入りに登録している施設                                                      | <b>安の内容変更をおこないます。</b> |                                       |
| <ul> <li>・ <u>パスワードの変更</u></li> <li>・ 予約状況の一覧</li> </ul>                                                                           | 項目                                                                  | 現在の登録内容               | 変更する内容                                |
| <ul> <li>抽選の申し込み状況の一覧</li> </ul>                                                                                                   | 〇自治体名                                                               | 佐倉市                   | ※変更できません                              |
| ・ 予約カートの確認・ 予約申し込み                                                                                                    | ○ 館/施設                                                              | 佐倉市民体育館/アリーナ 全面       | ※変更できません                              |
|                                                                                                    | ○お告に111登録タ                                                          | _                     | (全角文字)                                |
| お気に入り施設予約                                                                                                    | しの文明に八り夏録名                                                          |                       |                                       |
| お気に入り施設予約 <ul> <li>佐倉市民体育館 / アリーナ 全</li> </ul>                                                                                     | 〇初3410八9夏34日<br>〇利用目的                                               | 大会·総会                 | 大会·総会 ✓                               |
| お気に入り施設予約 <ul> <li>佐倉市民体育館 / アリーナ 全</li> <li>位</li> <li>佐倉市民体育館 / アリーナ 全</li> <li>位</li> <li>佐倉市民体育館 / アリーナ 全</li> </ul>           | 〇利用目的           〇催物名                                                | 大会·総会<br>一            | <br>大会・総会 ✓<br>(全角文字)                 |
| お気に入り施設予約 <ul> <li>佐倉市民体育館 / アリーナ 全面</li> <li>佐倉市民体育館 / アリーナ 全面</li> </ul>                                                         | 〇利用目的         〇           〇利用目的         〇           〇利用人数         〇 | 大会·総会<br>             | 大会・総会     ✓       (全角文字)       15     |
| お気に入り施設予約 <ul> <li>佐倉市民体育館/アリーナ全面</li> <li>佐倉市民体育館/アリーナ全面</li> <li>佐倉市民体育館/アリーナ全面</li> <li>赤気に入りからの予約申込</li> <li>設定変更引換</li> </ul> | 〇利用目的       〇催物名       〇利用人数                                        | 大会·総会<br>             | 大会・総会     (全角文字)       15     人(半角数字) |

⑤ 変更が完了しました。

マイページで表示される順番を変更したい場合は、表示順の「▲ ▼」で順番を変更できます。

| お気に入り登録施設             |              |                            |               |         |          |          |  |  |  |  |
|-----------------------|--------------|----------------------------|---------------|---------|----------|----------|--|--|--|--|
| お気に入り登録施設の一覧を表示しています。 |              |                            |               |         |          |          |  |  |  |  |
| 表示順                   | お気に入り登録<br>名 | 自治体名<br>館名/ 施設名            | 利用目的          | 催物<br>名 | 利用人<br>数 | 変更       |  |  |  |  |
| <b>▲</b> ▼            | _            | 佐倉市<br>佐倉市民体育館/アリーナ 全<br>面 | 大会·総会         | _       | 15人      | 変更削除     |  |  |  |  |
| <b>*</b>              | _            | 佐倉市<br>佐倉市民体育館/アリーナ 全<br>面 | ンフトバレーボー<br>ル | _       | 15人      | 変更削除     |  |  |  |  |
| ●新規お気に入り施設を探す         |              |                            |               |         |          |          |  |  |  |  |
|                       | 施設           | 名から探す                      | 2             | し数や目    | 的から探す    | <u>t</u> |  |  |  |  |